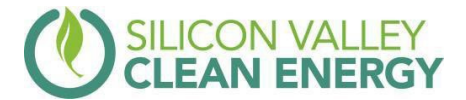

## GridShift Charger Rebate Program Equipment Specifications

Single family homes are eligible for one rebate per household. To qualify you must:

- Purchase and set up a qualified charger
- Own an eligible vehicle
- Participate in two GridShift managed charging sessions

| Purchase & set up a qualified charger |                                          |               |  |
|---------------------------------------|------------------------------------------|---------------|--|
| Qualified Chargers                    |                                          |               |  |
| Charger Brand                         | Charger Type                             | Rebate Amount |  |
| ChargePoint                           | WiFi enabled <u>Home Flex</u><br>models  | \$250         |  |
| Smartenit                             | ev.energy enabled L1 or L2 (model #4500) | \$250         |  |

- The charging site must be associated with an active SVCE account.
- Rebates are available on a first-come-first-served basis, while supplies last.
- Charger must be purchased new and not used or refurbished.

## Own an eligible electric vehicle

The charger rebate is designed to increase accessibility to the benefits of EV smart charging with GridShift. Vehicles that are already compatible with GridShift, the vehicles listed below, can start using the app immediately and are not eligible for the rebate. All other electric vehicles qualify!

| Unqualified Vehicles (already compatible with GridShift) |                                                        |                                  |  |
|----------------------------------------------------------|--------------------------------------------------------|----------------------------------|--|
| EV Make                                                  | EV Model                                               | Note                             |  |
| BMW                                                      | All                                                    | This vehicle DOES NOT<br>qualify |  |
| Tesla                                                    | All                                                    | This vehicle DOES NOT<br>qualify |  |
| Volkswagen                                               | e-golf                                                 | This vehicle DOES NOT qualify    |  |
| Chevrolet with OnStar<br>Diagnostic Subscription         | Bolt EUV (2022+), Bolt EV<br>(2017+), Volt (2011-2019) | This vehicle DOES NOT<br>qualify |  |
| Ford                                                     | F-150 Lightning, Mach-e                                | This vehicle DOES NOT qualify    |  |

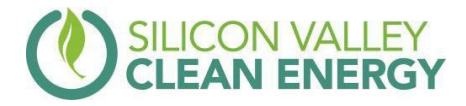

| Participate in two managed charging sessions |                                                                                                    |  |  |
|----------------------------------------------|----------------------------------------------------------------------------------------------------|--|--|
| GridShift App                                |                                                                                                    |  |  |
| Steps                                        | Instructions                                                                                                    |  |  |
| 1. Download the app                          | Go to your app store and search for GridShift, download and open.                                                                                                    |  |  |
| 2. Create your account                       | Create your login and enter your home<br>address and confirm its location on the map.<br>GridShift will only optimize your charging<br>within 500 feet of this location. You will be able<br>to charge at public and rapid chargers as<br>normal.                                                     |  |  |
| 3. Connect your vehicle and charger          | Select your vehicle make and model. On the<br>"How do you charger your vehicle at home?"<br>page, select "I have a home charger," then<br>select the brand of your charger. Follow<br>instructions to connect your charger to the<br>app.                                                             |  |  |
| 4. Confirm you are a SVCE customer           | Enter the phone number, e-mail address,<br>home address, or the account number<br>associated with the PG&E/SVCE account you<br>will be charging on. This also allows us to<br>automatically sync to your rate plan and<br>charge your vehicle during least expensive<br>hours.                        |  |  |
| 5. Set your smart schedule                   | In the "Smart" tab, customize your smart<br>charging schedule by entering the time you<br>need your vehicle charged and ready to go.<br>We'll make sure to always have your car<br>charged to the battery level you independently<br>set in your vehicle, before the ready-by time<br>you've entered. |  |  |
| 6. Perform two managed charging sessions     | Smart charge two times by simply setting your ready by time and letting the app take care of the rest.                                                                                                    |  |  |